# Iskolai email cím regisztrációja Classroom használata diákok számára

Útmutató diákoknak

Összeállította: Filipcsin Ilona

onlineotthonoktatas.hu

2020.

A tartalom egészének vagy részének másolása engedélyhez kötött. Felhasználható kizárólag oktatási céllal. Észrevételeit, javaslatait kérjük a <u>kapcsolat@onlineotthonoktatas.hu</u> címre küldje.

A dokumentumhoz felhasznált segédlet: http://www.szolmusz.hu/epfa/images/2020\_2021\_tanev/Documents/classroom\_meet\_alapok\_FoldiB.pdf

### Tartalom

| Hogyan kell regisztrálni az iskolai email címet?             | . 4 |
|--------------------------------------------------------------|-----|
| Miért jó az iskolai email cím használata?                    | . 6 |
| Hogyan kell a telefonomon beállítani a google fiókját?       | . 6 |
| Hogyan kapok meghívást egy kurzusra?                         | . 8 |
| Hogy találok oda a Classroomba a laptopomon, számítógépemen? | . 8 |
| Hogyan találok oda a Classroomba a telefonomon?              | . 9 |
| Hogyan kell jelentkezni egy kurzusra?                        | 10  |
| Hogyan kapok feladatot?                                      | 10  |
| Hogy tudom visszaküldeni a megoldott feladataimat?           | 11  |
| Hogyan véglegesítem a munkámat?                              | 12  |
| Hol tudom megnézni, hogy vannak-e elmaradt feladataim?       | 13  |

#### Hogyan kell regisztrálni az iskolai email címet?

Nyissa meg a https://accounts.google.com/ linket.

Gépelje be a kapott iskolai email címet, majd "kattintson" a következő gombra.

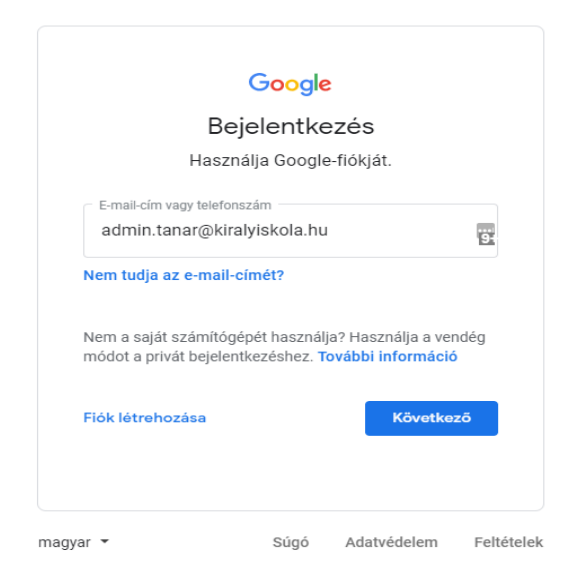

Gépelje be a kapott jelszót és kattintson a "következő" gombra.

Kérjük figyeljen a kis és nagy betűkre és a speciális karakterekre!

| Goog               | gle             |   |
|--------------------|-----------------|---|
| Üdvözö             | öljük!          |   |
| admin.tanar@ki     | ralyiskola.hu 🗸 |   |
|                    |                 |   |
| Adja meg jelszavát | i)<br>9+        | 0 |

Olvassa el a felhasználási feltételeket, majd klikkeljen az "ELFOGADOM" gombra.

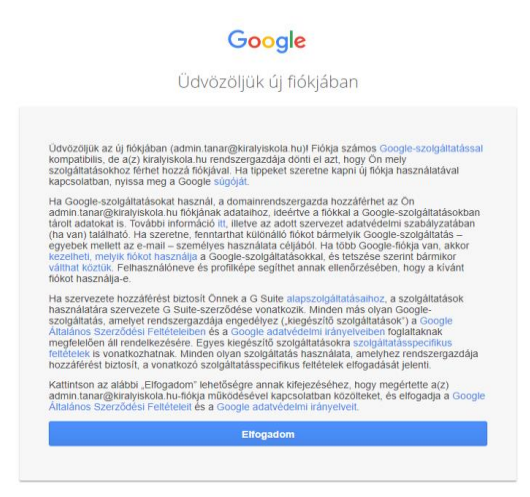

A program automatikusan felajánlja az új jelszó generálása lehetőséget.

Kérjük olyan új, ERŐS jelszót adjon meg, amelyet nem használ más webhelyen.

<u>Mit jelent az erős jelszó?</u> Olyan jelszó, ami csak Ön számára könnyen megjegyezhető, azonban környezete számára nem egyértelmű. Legyen kis- és nagybetű és egy szám a jelszóban.

Ne használjon személyes adatokat és gyakori szavakat (becenév vagy monogram; gyermek vagy házikedvenc neve; fontos születésnap vagy évszám; lakhely utcaneve stb...)

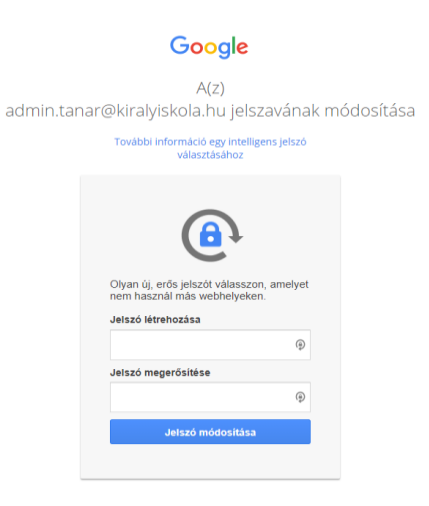

Megérkezett a Google saját fiókjába.

A kapott jelszavak speciális karaktereinek listája:

| < | altGR + í | & | altGR + c | / | shift + 6 |
|---|-----------|---|-----------|---|-----------|
| > | altGR + y | * | altGR + - | % | shift +5  |
| # | altGR + x | = | shift + 7 |   |           |

#### Miért jó az iskolai email cím használata?

Minden iskola, aki rendelkezik biztonságos, tanúsítvánnyal (SSL) ellátott honlappal regisztrálhat a Google a Google Workspace rendszerébe. A regisztráció során az iskola ingyenesen használhatja a Google programjait, többek között a Google dokumentumokat, diákat, ppt-t, gmail, naptár, Meet, Classroom, Hangoust stb.... Az iskolának lehetősége van arra, hogy minden pedagógusnak és diáknak egyedi, biztonságos email címet hozzon létre, amelyhez korlátlan Google-Drive tárhely tartozik.

A diákoknak és pedagógusoknak kiosztott email címmel korlátlan tárhelyet kapnak a Google rendszerében. A

Az email címhez tartozó egyszer használatkor jelszavakkal a diákoknak a

#### Hogyan kell a telefonomon beállítani a google fiókját?

Amennyiben Android készüléket használ (Samsung, Huawei, Honos tb...) keresse meg a "BEÁLLÍTÁSOK" -t a készülékében.

A Beállításokban keresse meg a "FIÓKOK" vagy "FELHASZNÁLÓK ÉS FIÓKOK" menüpontot, majd válassza ki a "FIÓK HOZZÁADÁSA" lehetőséget. (Általában legutolsó)

Adja meg az iskolai email címet. pl <u>diak.denes@kiralyiskola.hu</u>, majd kattintson a "KÖVETKEZŐ" gombra.

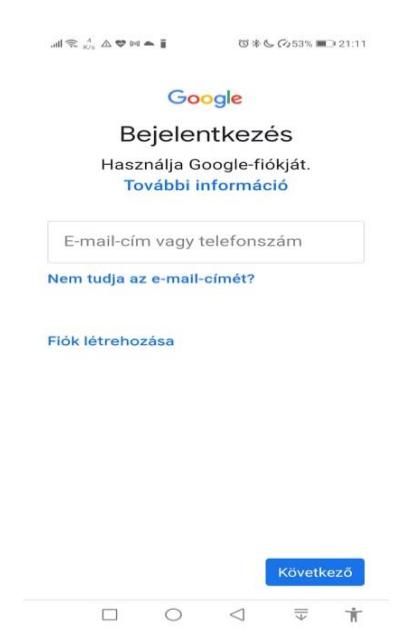

Adja meg azt a jelszót, amit Ön hozott létre a regisztrációkor, majd kattintson a "KÖVETKEZŐ" gombra.

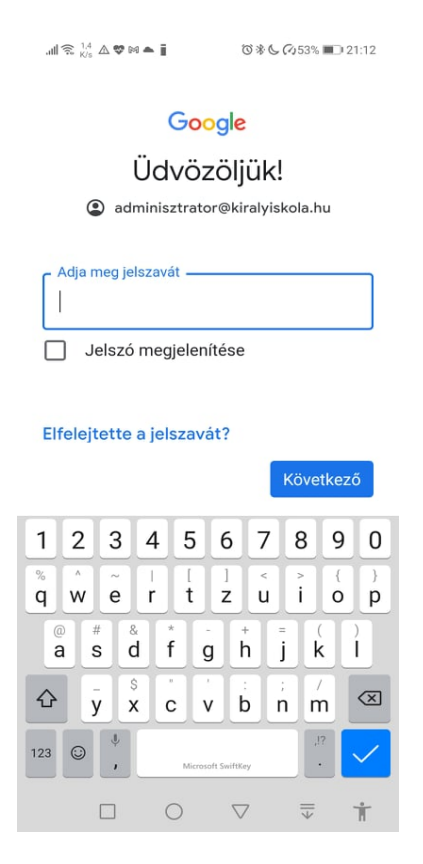

A következő képernyő a Google Általános Szerződési Feltételei, amelyet ha elolvas, végül megjelenik az "ELFOGADÁS" gomb. Innentől kezdve minden olyan email, amelyet az iskolai email címre kap megjelenik majd a telefon levelező rendszerében.

#### Hogyan kapok meghívást egy kurzusra?

Egy e-mailt kap a tanuló az iskolai email címére. (Amennyiben az iskola nem rendelkezik G-Suit regisztrációval, a privát gmail cím is használható) Kérjük ellenőrizze az email címét. Intézményi emaillel rendelkező diákok az iskolai emailfiókot ellenőrizzék!

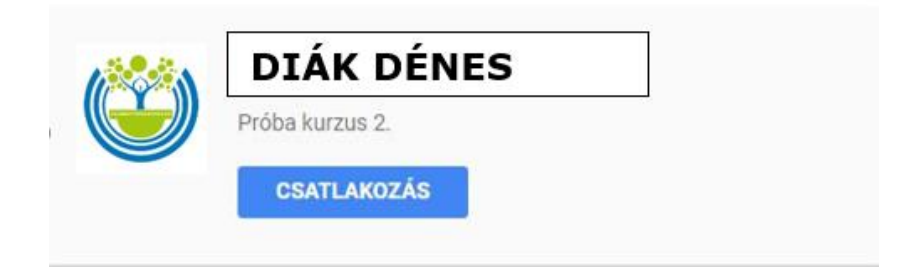

## Hogy találok oda a Classroomba a laptopomon, számítógépemen?

Kezdő Google képernyőn a jobb felső sarokban találunk 9 pöttyöt (Google-alkalmazások) amelyre kattintva megtaláljuk a Google Classroom ikonját. Arra klikk.

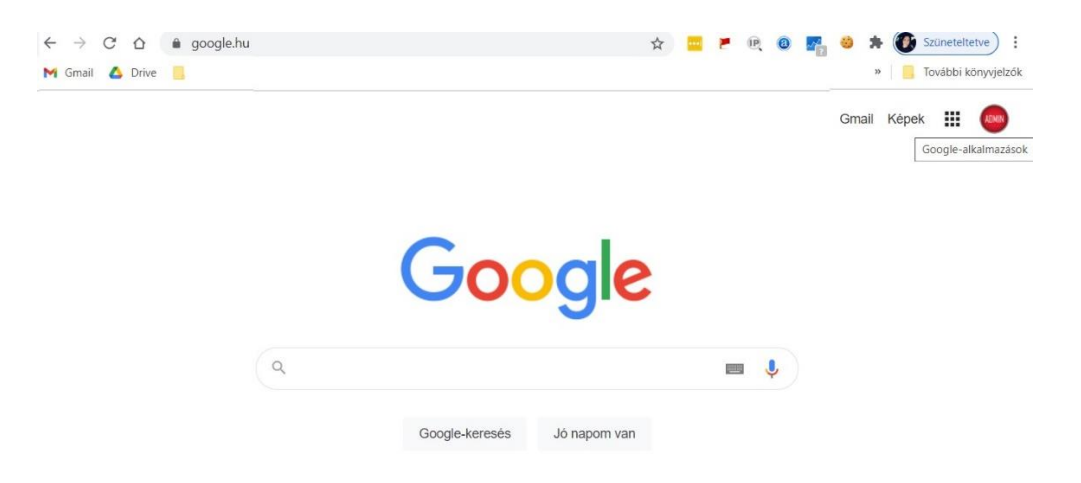

A jobb oldalon az alkalmazások között válaszd ki a Google Tanterem ikont és arra klikk. Ez után megjelennek a kurzusaid. Első alkalommal ellenőrizd le, hogy az összes tantárgyad szerepel-e a faladon. Amennyiben hiányzik valami, keresd meg az osztályfőnöködet vagy a tárgyat tanító pedagógust!

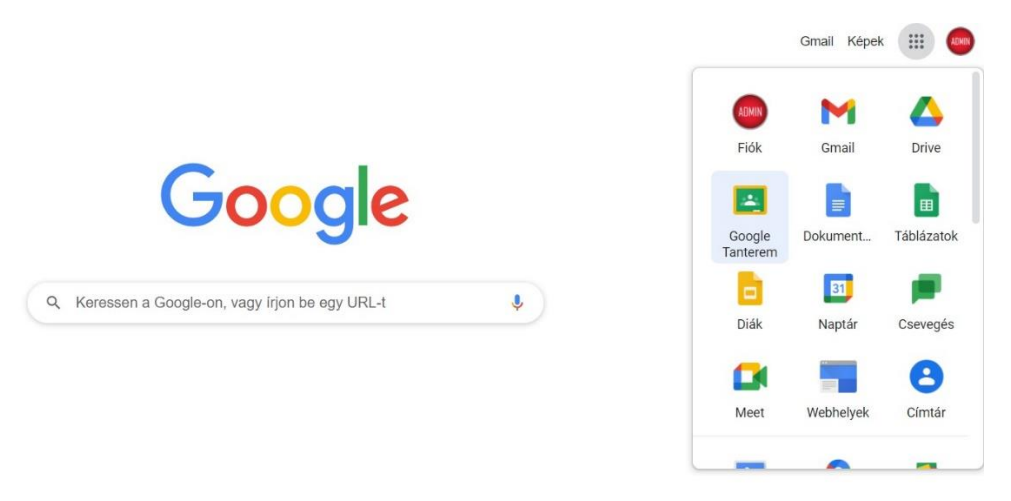

#### Hogyan találok oda a Classroomba a telefonomon?

Ha Androidos készüléket használ első lépésként le kell tölteni a GOOGLE CLASSROOM alkalmazást a Google Play áruházból.

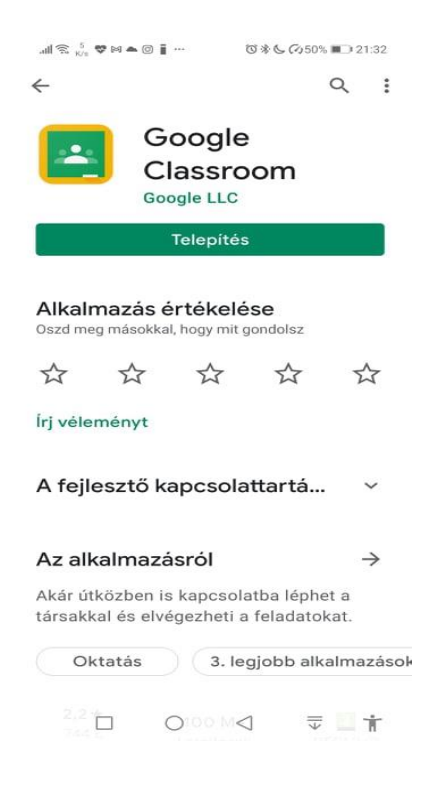

A telepítés után a "KEZDŐ LÉPÉSEK"-RE kattintson, majd a felugró ablakban válassza ki az iskolai email címét. Ez után a telefon automatikusan bejelentkezik az iskola Google Tantermébe.

A Tanteremben megjelennek a kurzusok( tantárgyak). Kérjük az órarendje segítségével ellenőrizze le, hogy minden kurzus (tantárgy) meg jelenik-e a saját tantermében. Előfordulhat, hogy nem minden tantárgyat talál meg vagy más osztály kurzusa is megjelenik. Kérjük ebben az esetben haladéktalanul jelezze osztályfőnökének a hibát.

#### Hogyan kell jelentkezni egy kurzusra?

A Classroomba belépve a falon találod a kurzusokat "csempéket" A jelentkezés gombra klikk.

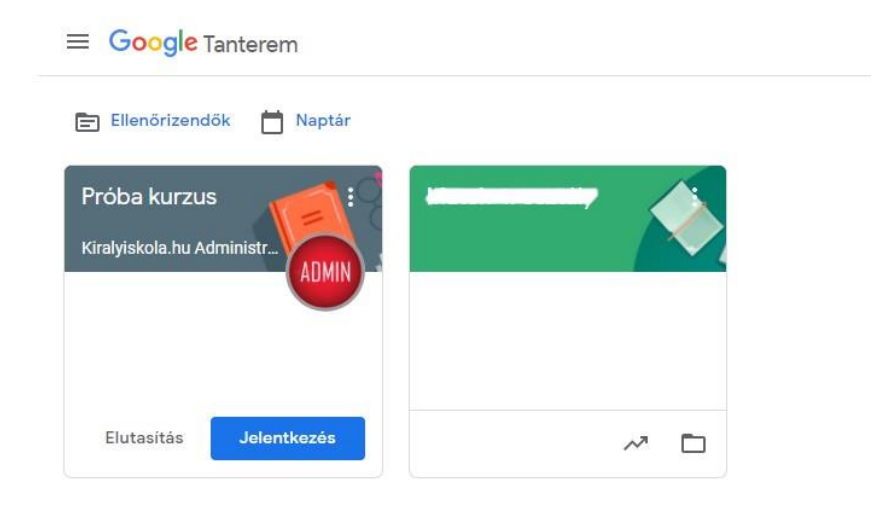

#### Hogyan kapok feladatot?

Amikor a tanárod beküldi a Classroomba a feladatokat, kapsz róla email értesítést. Ezen kívül a Classroom felületén az adott tantárgy kurzusába lépve a FAL-on megjelenik a feladat. Amennyiben határidős feladatot kaptál, úgy a bal oldalon található KÖZELGŐ-nél is megjelenik a határidős feladat. Amennyiben nincsenek határidős feladataid, azt az értesítést látod, hogy: "Pompás! Nincs egy sürgős feladat sem." Ne tévesszen meg ez az üzenet, ez csak azt jelenti, hogy határidős feladatod nincs, attól még visszaküldendő feladataid lehetnek! A felső menüsorban a FELADATOK-ra klikk és minden feladatod megjelenik (határidős és normál feladat egyaránt).

| ≡ Próba kurzus | Fal                           | Feladatok | Személyek     |                        |  |
|----------------|-------------------------------|-----------|---------------|------------------------|--|
|                | Saját feladatok megtekintése  | Ē         | Google Naptár | 📋 Kurzus Drive-mappája |  |
|                | Minden feladatot megtalál itt |           |               |                        |  |
|                |                               |           |               |                        |  |

#### Egy kiadott feladat így néz ki:

| Coatoltam a feladat leirását tartalmazó PDF-et, a saját munkádat. docx formátumban töltsd fel. | Megjelőlés készként    |
|------------------------------------------------------------------------------------------------|------------------------|
| szövegszerkesztés_feladat                                                                      | Privát megjegyzések    |
| 1 kurzusmegłegyzłe                                                                             | Prod respective buttle |

#### Hogy tudom visszaküldeni a megoldott feladataimat?

Az előző ábrán jobb felső sarokban a "Saját feladat" szövegdobozban "+ Hozzáadás vagy létrehozás" lehetőségre kell kattintani. A felugró ablakban több lehetőség körül lehet választani. Ha be szeretnénk fotózni a füzetünket vagy a munkafüzetet, akkor a FÁJL lehetőséget kell választani.

Miután a tanuló feltöltötte a munkáját rá kell nyomnia a leadás gombra különben a feladat nem tekinthető leadottnak.

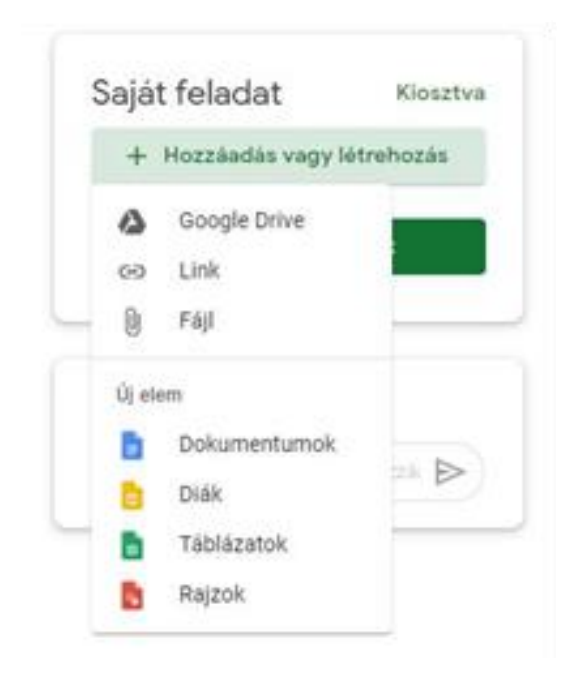

#### Hogyan véglegesítem a munkámat?

Mindenképpen a "Leadás" gombra kell kattintani, különben a pedagógusnál nem jelenik meg, hogy a feladat be lett küldve és készen van!

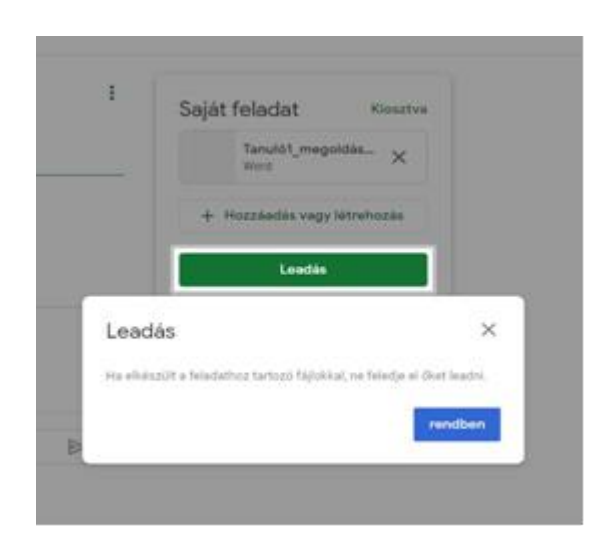

#### Hol tudom megnézni, hogy vannak-e elmaradt feladataim?

A felső menüsorban a "Feladatok" menüpontra klikk, majd a "Saját feladatok" lehetőségre kattint.

|                              | Fal | Feladatok | Személyek     |                        |
|------------------------------|-----|-----------|---------------|------------------------|
| Saját feladatok megtekintése |     |           | Google Naptár | 🛅 Kurzus Drive-mappája |

A "Saját feladatok" gombra kattintva megtaláljuk az összes kiosztott, visszaküldött és hiányzó feladatot.

|               | 1 Tanuló                  | 1 Tanuló       |          |  |  |
|---------------|---------------------------|----------------|----------|--|--|
|               | Szövegszerkesztés feladat | Nincs határidő | Kiosztva |  |  |
| Mind          |                           |                |          |  |  |
| Kiosztva      |                           |                |          |  |  |
| Visiszaküldve |                           |                |          |  |  |
| Hiányzík      |                           |                |          |  |  |
|               |                           |                |          |  |  |